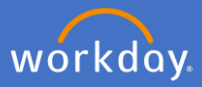

To initiate, navigate to the employee's profile and *select* Actions.

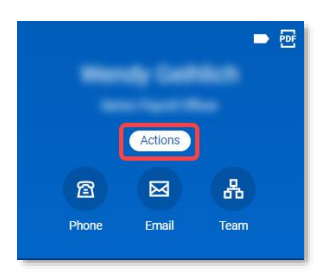

Click on Job Change.

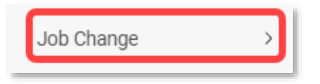

Select *Terminate Employee* if the employee holds only one position at Flinders. Select *End Job* if the employee holds more than one position at Flinders and specify which job you are ending.

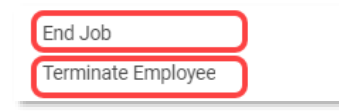

Enter *End Date* - Date end job/termination to take effect and select *Reason* for contract ending.

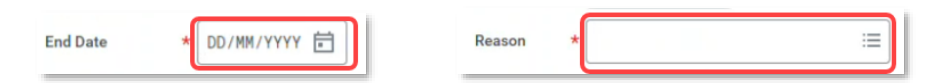

If you the position should be closed, tick *Close Position*.

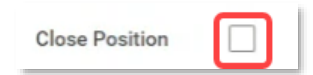

If you are going to have a new person fill this position while hand over of role takes place, tick *Is this position available for overlap?* 

| Is this position available for overlap? |  |
|-----------------------------------------|--|
|-----------------------------------------|--|

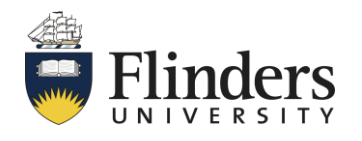

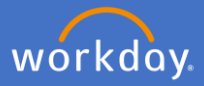

Click Submit.

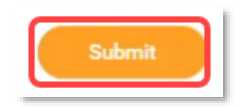

Once you submit the request, the *You have submitted* screen will appear. This screen is to advise you on next steps, in this case People and Culture needs to complete some tasks before you can end the fixed-term contract.

| You have submitted |  |
|--------------------|--|
| Up Next:           |  |
| View Details       |  |

Once P&C actions their associated tasks, you will receive a To Do task in your Workday Inbox to complete a task.

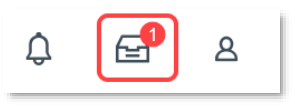

If the employee, contract is ending has outstanding tasks on their inbox, you will receive a task to reassign them to other members of your team. If there are no task outstanding, you won't be prompt to complete this task.

| anage Business Processes for Worker                                                          |                                                              |                          |                               |                               |                             |         |          | ☆ 🥸 | 33  |
|----------------------------------------------------------------------------------------------|--------------------------------------------------------------|--------------------------|-------------------------------|-------------------------------|-----------------------------|---------|----------|-----|-----|
| cond(s) ago - Effective 30/09/202                                                            | 22                                                           |                          |                               |                               |                             |         |          |     |     |
| er                                                                                           |                                                              |                          |                               |                               |                             |         |          |     |     |
|                                                                                              | nbox Items Assigned to Worker tab. If                        | f you exceed this        | limit, you will need to acces | ss this task again and resele | ct your actions on the tab. |         |          |     |     |
| an submit up to 350 rows on the in                                                           |                                                              |                          |                               |                               |                             |         |          |     |     |
| how theme Accioned to Worker                                                                 | Rusiness Processes shout t                                   | ha Worker                | Delegations to the World      | ker                           |                             |         |          |     |     |
| box Items Assigned to Worker                                                                 | Business Processes about th                                  | he Worker                | Delegations to the Work       | ker                           |                             |         |          |     |     |
| box Items Assigned to Worker                                                                 | Business Processes about th                                  | the Worker               | Delegations to the Worl       | ker                           |                             |         |          | Ŧ   | 3.  |
| box Items Assigned to Worker<br>box Items Assigned to Worker<br>box Items Assigned to Worker | Business Processes about 11<br>179 items<br>Business Process | he Worker<br>Assigned To | Delegations to the Work       | ker<br>Reassi                 | gn To                       | Subject | Due Date |     | 1 I |

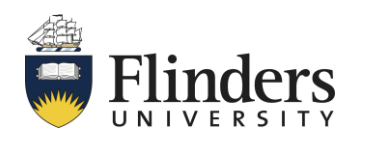

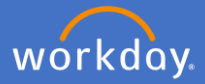

Then, you will receive a To Do task in your Workday Inbox to complete the Offboarding Procedure (including actions required outside of Workday).

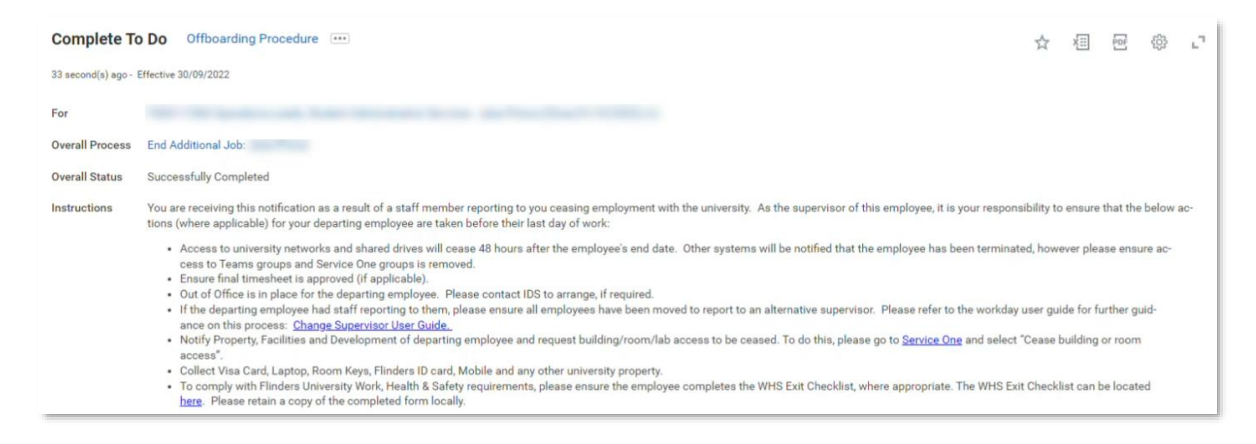

Click Submit once all applicable offboarding tasks have been completed.

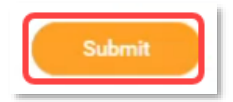

Once submitted the You have marked as Complete screen will appear. The process is now finalised.

| You have marked as Complet | е |
|----------------------------|---|
| View Details               |   |

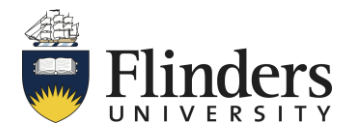